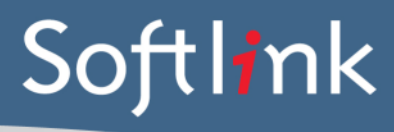

#### **CURRENT SYSTEM: BIBLIOTECH (v. 8)**

## DATABASE FILES Required from the BiblioTECH system

| BIBLIOTECH Data       | DESCRIPTION                                                                                                   |  |
|-----------------------|----------------------------------------------------------------------------------------------------|--|
| BiblioTECH v8 library | Default backup location is                                                                                    |  |
| data backup file      | "c:\ProgramData\BiblioTECH\v8\Backup"                                                                         |  |
|                       | This may be different in your installation.                                                                   |  |
|                       | Required file is named BT8_D_xx.bak where xx is the day of the month the backup was taken (e.g. BT8_D_10.bak) |  |

## INSTRUCTIONS FOR EXTRACTING DATA FROM BIBLIOTECH

### Create a BiblioTECH v8 library data manual Backup file from BiblioTECH.

Create a manual backup from a computer that has access to BiblioTECH as follows.

Manual backups can be initiated via either the

- Circulation module ("File Backup BiblioTECH" menu option),
- or **System Utilities module** ("General Backup & Restore" page).

| 🞏 BT8 Sy  | stem Utilities                                                                            |
|-----------|-------------------------------------------------------------------------------------------|
| Global Pa | atrons Resources Circulation Search Backup/Restore Reports History                        |
| Backup    | Restore Backup File Management                                                            |
| Backu     | ıp Parameters                                                                             |
|           | Include Photographs in Backup                                                             |
|           | NB Including Photos in Backups can make the size of the Backup Files significantly larger |
| Manu      | al Server Backups<br>Perform Backup on Server HOW                                         |
| Auton     | nated Server Backups                                                                      |
|           | aver can automatically perform a backup at a specific time each day.                      |
|           |                                                                                           |
|           | lime that the automated backup will be made U1:15 📻                                       |
|           | Save Changes                                                                              |
|           |                                                                                           |
|           |                                                                                           |

In both cases, a request is sent to the BiblioTECH server asking for a backup to be performed. Once the server has completed a manual backup, the 'daily' backup file will be copied to your computer and you will be asked to save a copy of the backup to another location (e.g the computers Desktop or a folder you have created to save the backup to).

Save the BT8\_D\_xx.bak file AND the screenshots below and upload them to the Softlink FTP site that has been provided to you separately.

## SCREEN CAPTURES + BARCODES Required

Please save all screen captures and barcodes in a single file and send to Softlink via ftp together with the BiblioTECH data.

| CATEGORY  | DETAIL OF WHAT IS REQUIRED                                                                                                    | NO. OF<br>EXAMPLES<br>REQUIRED | COMPLETED |
|-----------|----------------------------------------------------------------------------------------------------|--------------------------------|-----------|
| RESOURCES | Report showing a few records in the catalogue with title and<br>barcode and data in as many fields as possible. <u>Preferred</u><br><u>screen</u> : Resource Manager > Resources tab ("Single<br>Record" display). | 5                              |           |
|           | A list of several resource barcodes with title. (Resource barcodes can be scanned from an actual copy: see the instructions below).                                                                                | 5                              |           |
| Borrowers | Report showing a few records in the system with data in as many fields as possible for each type of borrower – E.G. students, staff. <b>Preferred screen</b> : <b>Editing Patron screen</b> .                      | 3 students,<br>3 staff         |           |
|           | A list of several borrower barcodes, with name.<br>(Borrower barcodes can be scanned from a student card or<br>barcode list: see instructions below).                                                              | 5                              |           |
| Loans     | <ul> <li>Report showing the loans for borrowers. Minimum information displayed should be:</li> <li>Borrower barcode or name</li> <li>Resource title</li> <li>Resource barcode</li> <li>Due date</li> </ul>         | 5                              |           |

# **SCREEN CAPTURE INSTRUCTIONS:**

Go to the screen you want to 'capture' and press ALT+PRINTSCREEN. Then open Word and press CTRL+V to 'dump' the image into the document. (The PRINTSCREEN key is usually on the top right hand side of your keyboard.) Softlink requests that you enter all screen captures into a single Word document.

## **BARCODE SCANNING INSTRUCTIONS:**

Open the MS Word document in which you are saving the screen captures. Use a **barcode scanner** on the resource or student card to capture the barcode information in the MS Word document. Barcodes will appear as numeric or alphanumeric representations (2187143401 / TR0008587), not as actual barcodes.

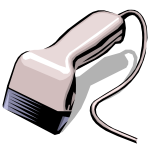

- For resources, please enter the title of the resource next to each scanned barcode.
- For borrowers, please enter the borrower name next to each scanned barcode.

Do NOT use a photocopier/scanner to scan an image of the actual barcode.

If different barcode formats are used in the library, please provide examples of **ALL the different barcode formats**. Old and recent item barcodes should be included in the sample.

#### Softlink Australia

• t: +61 7 3124 6111

e: sales@softlinkint.com

Brisbane

#### Softlink Europe

- Oxford
- t: +44 1993 883 401
- e: sales@softlink.co.uk

### Softlink America

t: +1 877 454 2725

e: sales@softlinkamerica.com

Seattle

# Softlink Pacific

- Auckland
- t: +64 9 415 7790
- e: sales@softlinkpacific.co.nz